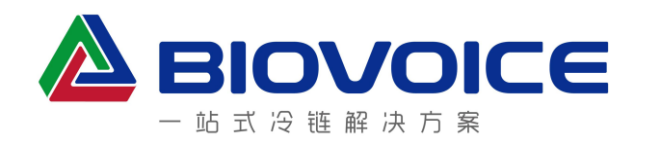

# Biovoice<sup>®</sup>T301PDF 温度记录仪

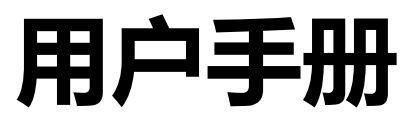

(V2.0.17.11)

# 百沃科技 · 南通点晶新材料有限公司

2019/12

若因产品更新或其他原因致使本手册与实际产品有差异,恕不预先通知,请及时关注更新。

www.biovoice.tech info@biovoice.tech TEL: 400 676 1230

# 目录

| 产品简介. |            |
|-------|------------|
| 硬件设备) | 释析5        |
| 液晶图标及 | 及功能注释6     |
| 操作记录仪 | <u>۷</u> ۲ |
| 配置记   | 3录仪7       |
| 启动记   | 3录仪7       |
| 停止记   | 3录仪7       |
| 查看统   | 计数据7       |
| 安装与使用 | 用 BVMD 软件9 |
| 安装软   | 7件9        |
| 使用软   | 7件10       |
| 配     | 置记录仪10     |
| 不     | 载数据12      |
| 查     | 看数据12      |
| 导     | 出数据14      |
| 系     | 统设置14      |
| 用     | 户管理15      |
| PE    | DF 报告解读16  |

**Biovoice** T301 温度记录仪是智能电子温度记录仪,集成了目前最可靠的温度传感测量技术和最先进的 ARM 系统内核,具有数据可靠、反应灵敏、功能强大、操作简便等特点,使用户能够及时、准确的跟踪采集温度敏感性产品在试验、生产、运输和储存过程中的温度数据,实现冷链全过程的可视化监控与追溯,保证产品安全。

通过 USB 接口与电脑连接后, 记录仪自动生成加密的 Adobe PDF 格式温度报告和 bv 格式原始文件,用户不需要安装任何专用软件, 也不需要另购数据读取装置就能下载和读取数据,使货物接收或拒收 在现场就可做出决定,更快捷、方便、可靠,尤其适用于疫苗、生物 制剂、临床材料、食品等长距离多终端运输过程的温度监测,极大简 化了冷链管理流程,降低了管理成本,提高了管理效率。

**Biovoice** 温度记录仪通过 SGS CE 和 FCC 认证,提供完整的 验证文件包(Validation Package),保证数据的可靠性和使用安全性。

|   | 产品特点                                           |
|---|------------------------------------------------|
| • | 可靠的温度传感测量技术,确保温度准确;                            |
| • | 自动生成彩色 PDF 格式温度报告和原始数据文件 ( .bv 格式 ) , 快捷获取数据 ; |
| • | PDF 报告包含关键统计信息及完整温度曲线图 , 现场快速判断货物的接收或拒收 ;      |
| • | 支持中英文彩色 PDF 温度报告;                              |
| • | 严密的加密防篡改设计,可设置为文件凭密码打开;                        |
| • | 数据安全性高,双重数据备份,格式化不丢失数据;                        |
| • | 内嵌式 USB2.0 延长线接口,符合人体工程学设计,即插即用,数据传输便捷;        |
| • |                                                |

• 数据读取无需安装专用软件。

# 记录仪参数

| 型 号                 | T301                                                          | T301-RP     |                         | T301-DI   |                        | T301-SU          |
|---------------------|---------------------------------------------------------------|-------------|-------------------------|-----------|------------------------|------------------|
| 外观                  |                                                               |             |                         |           |                        |                  |
| 测量范围                | -30~70℃                                                       | -50~100°C   |                         | -150~150℃ |                        | -30~70°C         |
|                     | 1℃(-30~-18℃)                                                  | 1℃(-5       | 0∼-18℃)                 | 1℃(-1     | 50~-40°C)              | 1℃(-30~-18℃)     |
| 精 确 度               | 0.5℃(-18~70℃)                                                 | 0.5°C(-     | 18~70℃)                 | 0.5℃ (    | -40~20°C)              | 0.5°C(-18~70°C)  |
|                     | -                                                             | 1℃(70       | ~100℃)                  | 1℃(2      | 0~150℃)                | -                |
| 重量                  | 65 克                                                          | 65 克 85 克   |                         | 8         | 5克                     | 45 克             |
| 电池寿命                |                                                               | 1年(3.6      | W 锂电池)                  |           |                        | 150天             |
| 石立                  | 主机 95*50*19m                                                  | m。外置        | <b>【</b> 传感器线           | 长1m,      | 批量定制                   | 90*55*12mm       |
| 分辨率                 | 0.1℃                                                          |             | 记录间                     | 同隔        | 1 利                    | 少~23 小时          |
| 数据容量                | 16000                                                         | 启动延         | 时                       | 0         | ~12 小时                 |                  |
| 指 示 灯               | 蓝、红 LED :                                                     | PDF i       | 語                       | 4         | □文/英文                  |                  |
| 数据通讯                | USB2.0                                                        | 防水等         | 釰                       |           | IP65                   |                  |
| 认证                  | CE & FCC                                                      |             | 质                       | 保         |                        | 1年               |
| 屏幕显示                | 实时温度、最高(低)温、平均值、越限时间、延时启动倒计时等                                 |             |                         |           |                        |                  |
| 数据生成                | 自动生成 PDF 温度报告文件和 bv 格式原始数据文件                                  |             |                         |           |                        |                  |
| 数据管理软件<br>(BVMD2.0) | <b>配置记录仪参数:</b><br>记录仪名称、<br>式、时区、月<br><b>数据处理:</b><br>下载、存储。 | 记录间<br>沪名、注 | 隔、报警问<br>批量配置、<br>分析、图表 | ₹、重新      | 2置模板、肩<br>息等。<br>计算、数据 | 3动方式、停止方<br>导出等。 |

# 硬件设备解析

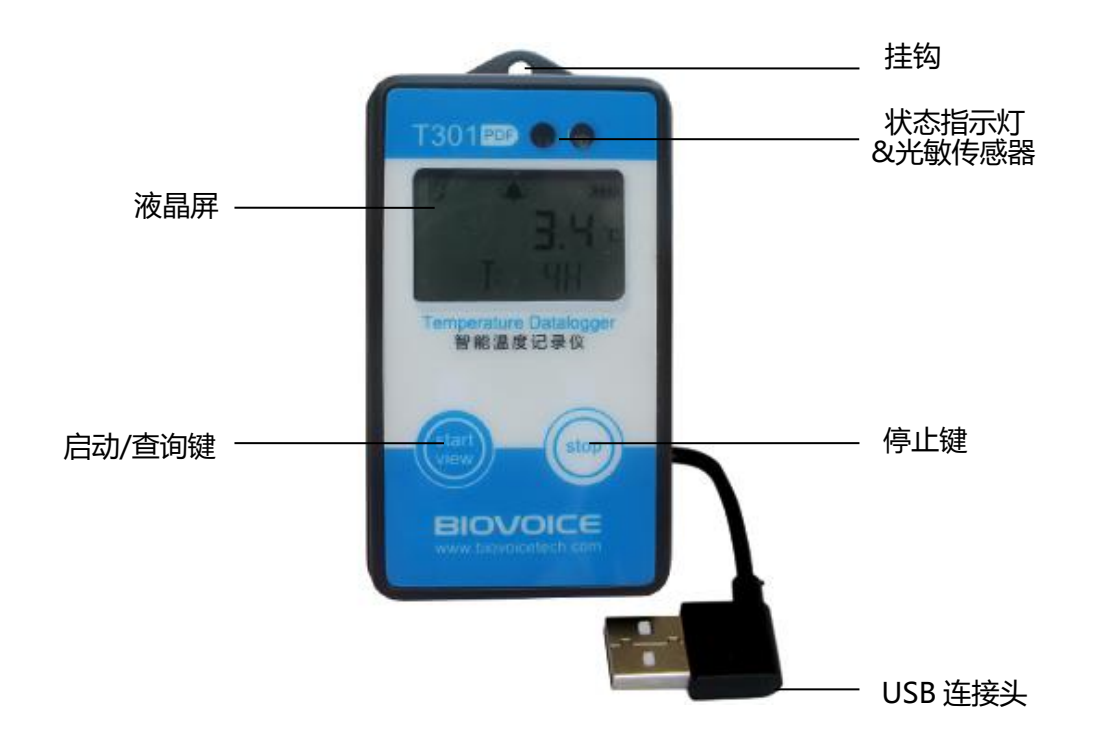

## 功能注释:

| 名称     | 功能                                                                             |  |
|--------|--------------------------------------------------------------------------------|--|
| 启动键    | 按住1秒(一次性记录仪按住3秒),启动记录仪<br>注:此键也具查询功能,即记录仪在记录状态中或停止记<br>录后,按此键可查看温度统计数据,并标记为特殊点 |  |
| 停止键    | 按住 3 秒 , 停止记录仪。<br>配置后按此键 , 不记录状态下可查询实时温度                                      |  |
| USB 接口 | 与电脑进行数据通讯                                                                      |  |
| 状态指示灯  | 红灯常亮,表示电脑正在与记录仪进行连接;<br>蓝灯常亮并红灯闪烁,表示记录仪与电脑连接成功,可以进行数据下载或记录仪配置操作                |  |
| 液晶显示屏  | 显示数据和各种状态图标                                                                    |  |

备注:T301系列各型号记录仪操作方式基本无异,本文档仅以T301常规款做解析说明

# 液晶图标及功能注释

| 状态     | 液晶显示                                                                                                    | 注 释                                                                                                    |
|--------|----------------------------------------------------------------------------------------------------|----------------------------------------------------------------------------------------------------|
| 满屛显示   | E ● ▲ ● III<br>Low 8 8 8 8 'E<br>B 8 8 8 8 % RH                                                                  | 当记录仪配置完成后,屏幕出现一次满屏闪烁,表示参数被写入到记录仪。<br>两个按键同时按下3秒,闪烁后即关闭电源。                                                                                                    |
| 图标定义   | <ul> <li>I □ 录</li> <li>III 最高温度</li> <li>I → 一级报警</li> <li>I → 二级报警</li> <li>I → 二级报警</li> <li>I → □</li> </ul> | ● 停止 <sup>●</sup> 连接电脑 ■■● 电量<br>■● 停止 <sup>●</sup> 连接电脑 ■■● 电量<br>■● 使低度 <sup>●</sup> 日 振氏度 <sup>●</sup> 日 华氏度<br>● (超过设置的上限或下限)<br>● (超过设置的上上限或下下限)<br>■ 分钟 ┃ 小时 ■ 天 日山 5 平均值 |
| 配置后检查  | 8<br>2<br>3.6<br>⊻<br>1<br>1<br>2                                                                                | 配置成功后,屏幕无显示,按"STOP"键查看,显示<br>实时温度和电量,等待人为操作,如温度满足要求条件,<br>可按键启动。                                                                                                    |
| 理想范围启动 | <b>2 3.5</b> .⊑<br>⊻:                                                                                            | 启动方式设置为"温度到达理想范围",当温度进入设置的上下限范围时,记录开始。未到达温度理想范围,<br><sup>]</sup> : 闪烁等待                                                                                                    |
| 启动延时   | <b>23.5</b> ⊑<br>∑: 59M                                                                                          | 设置为延时 ( 或定时 ) 启动 , 记录仪将在 59 分钟后正<br>式记录 , 目前实时温度为 23.6℃。                                                                                                    |
| 正在记录   |                                                                                                    | 正在记录 ,实时温度为-18.3℃ ,在记录过程中有一级报<br>警 ,从开始记录到目前为止已有 24 天。                                                                                                    |
| 平均温度   | ♥ ★ ■<br>10.5 =<br>RUG                                                                                           | 正在记录中 , 从开始记录到目前所记录数据的平均温<br>度(AVG ) 是 10.6℃ ,记录过程中有二级报警。                                                                                                    |
| 最高温度   | ₽ <b>¥ ₽</b><br><b>38.4</b> ±<br>T: 5]                                                                           | 正在记录中,所记录数据的最高温度是38.4℃,高于<br>设定温度上限值的总时间为5天,记录过程中有二级报<br>警。                                                                                                    |
| 最低温度   | • • • • • • • • • • • • • • • • • • •                                                                            | 记录已停止,所记录数据的最低温度是-23.7℃,低于<br>设定温度下限值的总时间为58分钟,记录过程中有二<br>级报警。                                                                                                    |
| 记录停止   | ●₩                                                                                                    | 记录已停止 , 记录过程中有二级报警 , 记录仪数据尚未<br>被下载读取 , 电量剩余 2 格。                                                                                                    |
| 连接电脑   | • • • • •<br><b>0 F F</b><br>1005.20                                                                             | 连接电脑 , 记录停止 , 当前时间是 2010 年 5 月 20 日 ,<br>在整个记录过程中未有报警。                                                                                                    |
| 停止并已下载 | • • • • • • • • • • • • • • • • • • •                                                                            | 记录已停止,数据被电脑下载过,最近连接电脑的时间<br>为2010年5月20日,在整个记录过程中未有报警。                                                                                                    |

## 操作记录仪

### 一、步骤

#### 1. 配置记录仪

参照"安装与使用 BVMD 软件"进行记录仪配置,此略。

#### 2. 启动记录仪

记录仪配置完成后,其液晶屏幕不显示任何图标(若设置为定时启动,则液晶屏会显示 电量、倒计时时间、实时温度等符号和数据)。按"START"键1~3秒,当屏幕出现有 图标和数据,表明记录仪已成功启动。

注意:"省电模式"下,记录停止时,屏幕不显示任何图标,按任意键可开启屏幕,并 持续显示 10 秒。启用"省电模式",将显著延长记录仪电池的使用寿命。

#### 3. 停止记录仪

按 "STOP" 键持续 3 秒或记录仪 USB 插上电脑 ,液晶屏幕出现黑色八边形图标 "•" 表明记录仪已停止记录。 若记录仪在延时启动或定时启动状态下,按键操作被屏蔽,停止需软件重新配置。

#### 4. 关闭电源

同时按住记录仪的两个按键 3 秒,屏幕出现满屏闪烁后,显示消失,即关闭电源。此 时,记录仪将不再消耗电量,适合长时间不使用时的存放。

#### 5. 按键重配

记录仪停止状态下,按"START"键进入统计查询滚屏状态,按"STOP"3秒,屏幕 出现"RESET"字符,再持续按"START"键,显示5秒倒计结束,记录仪将按照上次 的配置的参数实现重新配置。按键过程中任意延迟,会自动退出重配命令,重配后上次 的记录数据将被清除,慎用!

#### 6. 下载数据

将记录仪 USB 接口与电脑连接,视记录仪内的记录的数据点多少差异,需等待 5~22 秒,生成 PDF 报告文件,此时蓝色指示灯常亮,打开"我的电脑>T301"盘符,即可 找到 PDF 温度报告文件和.bv 格式的原始数据文件。可将文件复制到指定的位置保存。

|                                                     | E C 🔼              |  |  |
|-----------------------------------------------------|--------------------|--|--|
| 文件 ② 编辑 ⑧ 查看 ⑨ 收藏 ⑧ 工具 ① 帮助 创                       |                    |  |  |
| 〕 雑索 1000 文件夹 1000 1000 1000 1000 1000 1000 1000 10 |                    |  |  |
|                                                     | ▶ 转到               |  |  |
| 1000000000 20110<br>WWD Document<br>13 128          |                    |  |  |
|                                                     |                    |  |  |
|                                                     |                    |  |  |
|                                                     |                    |  |  |
| ł                                                   | 依葉 (4) 工具(2) 帮助(2) |  |  |

www.biovoice.tech

注意:

- 非正常插拔 USB 时,可能会导致记录仪内文件打不开,或有乱码文件,请将记录仪当 作 U 盘格式化后重新连接到电脑,将重新生成正确的文件,并不会丢失数据。
- 请勿将文件重命名后保存于记录仪中,也勿将其他文件保存到记录仪中。
- 电脑的 USB 口电压过低 (通常出现于组装台式机的机箱前端 U 口 ), 报告无法生成, 请更换 U 口尝试。

#### 7. 查看统计数据

记录仪在记录过程或停止状态,按"START"键可查看关键统计信息,屏幕将依次显示 平均温度、最高温度&超过设定上限总时间、最低温度&低于设定下限总时间。同时, 如在记录状态,记录仪会将此次按键动作记录下来,将该时间点的温度值被标识为特殊 点,体现于 PDF 文件的曲线中为绿色向下的箭头。

### 二、注意事项

- 为了保证记录仪使用过程中有充足的电量,并延长电池的使用寿命,请在不使用记录仪时,将记录仪电源关闭后存放,该功能适合于产品序列号2306010001往后的产品。
- 记录仪使用的是一次性锂电池,当电量图标显示为 b, 请谨慎使用。当记录仪从低温环境取出,电量显示可能出现不足,等恢复室温后,会自动调整正常显示。
- 使用前,请仔细核对本记录仪主机所在位置的温度范围,极限低温(低于-30℃)和高温(高于70℃),都将可能会导致记录仪主机损坏。对于高温或低温的测量,建议采用本司的外置传感器类型的产品。
- 4. 记录仪浸泡于水中,将直接导致电池短路,甚至烧毁记录仪芯片,有爆炸的风险。
- 5. 记录仪每年送到上海化工研究院检测中心以及 DGM 进行鉴定,取得《货物运输条件鉴 定书》,准许开机随货空运。

| ★ 豪杰, NULLINGUA238                                                                                                    | Strategic<br>Patient                                                                             |
|----------------------------------------------------------------------------------------------------|--------------------------------------------------------------------------------------------------|
| Constitution<br>for Safe Transport of Chemical Goods                                                                  |                                                                                                  |
| 14 4 4 4 1 1 1 1 1 1 2 1 1 1 1 1 1 1 1 1                                                                              | 航空运输条件鉴别报告书                                                                                      |
| 锂电池 - 带合包装说明970第11部分                                                                                                  | Identification and Classification Report for Air Transport of Goods                              |
| 样品名称: T301 温度记录仪 (內置僅亚硫酰氯电池 ER14335 3.6V 1650mAh)                                                                     | 符合DGR锂电池                                                                                         |
| Sample name: T301 Temperature Datalogger (Lithium Thionyl Chloride<br>Battery ER14335 3.6V 1650mAh)                   | 报告编号。<br>Issued No.: PEKSH20160122011SD0001 PI SECTION II要求                                      |
| 送检单位: 南道点晶额材料有限公司<br>Bioroice Technologies Co., Ltd                                                                   | 鉴发日期:<br>Issued Date: 2016.01.22                                                                 |
| 生产单位 · 南邇点晶斱材料有限公司                                                                                                    | 委托单位: 南通点晶新材料有限公司                                                                                |
| Biovoice Technologies Co., Ltd                                                                                        | Applicant: Biovoice Technologies Co., Ltd                                                        |
|                                                                                                    | 物品名称: 730(温度记录仪(內含權原現農業电池(2016))                                                                 |
| 上海化、研究院检测中心<br>(上海天科化工检测有限公司)                                                                                         | Name of Goods: T301 Temperature Datalogger (Containing Lithium Thiosyl Chloride cell<br>ERI4335) |
| Shanghai Research Institute of Chemical Industry Testing Centre<br>(Shanghai TECH. Chemical Industry Testing Co.,Ltd) | 北京迪捷姆空运技术开发有限公司                                                                                  |
|                                                                                                    | Beijing DGM Air Transport Technology Co.Ltd                                                      |
| メ空道                                                                                                    | 第1頁共4頁                                                                                           |

## 安装与使用 BVMD 软件

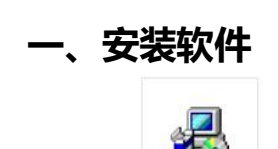

1、双击 平台 安装程序图标,按照提示完成安装;

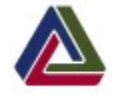

- 2、安装完成后桌面上将出现快捷图标 BVMD2.0。
- 3、由于记录仪的配置过程相当于用软件对 U 盘直接进行读写操作,安装了 360 等 U 盘保 护软件的电脑,安装过程如跳出如下对话框,请按下图说明操作,否则会导致配置不成 功。

| - Terreter                                                                                           |                                                                                       |
|----------------------------------------------------------------------------------------------------|---------------------------------------------------------------------------------------|
| 💛 发现有程序试图直接对硬度                                                                                       | <b>盘进行写入</b>                                                                          |
| <mark>威胁</mark> :很少软件直接对硬盘进行写入,<br>获取您电脑的控制权。如果以下程序不<br><b>来                                    </b> | 本马可能会利用此修改硬盘主引导记录区以<br>是您正在使用的磁盘工具,建议您阻止。                                             |
| 加电脉注方260 抗进空港                                                                                        | 计和中国外工艺和中国中国日                                                                         |
| 如电脑太白300,软件女衣                                                                                        | 过柱中勾选下的红色圈中坝日                                                                         |
| 如巴胸衣有500,软件女衣                                                                                        | 过柱中勾远下面红巴圈中坝日                                                                         |
| 如电脑表有300,软件女表<br>程序:▲ <sup>BYID.exe</sup>                                                            | 过柱中沟远下面红巴圈中坝日                                                                         |
| 保序: ▲ BVED.exe<br>描述: BVMD Microsoft 基础类应用程序                                                         | 过程中沟远下面红巴圈中坝日                                                                         |
| AFEND表有300, 軟件支表<br>程序: ▲ BYDD.exe<br>描述: BYMD Microsoft 基础类应用程序<br>〇 允许本次操作                         | □ 建生中沟远下面建于巴圈中坝日 □ · 图止本次操作                                                           |
| 保序:                                                                                                  | <b>辺柱中勾选下面紅巴圈中坝日</b><br>・<br>・<br>・<br>・<br>・<br>・<br>・<br>・<br>・<br>・<br>・<br>・<br>・ |
|                                                                                                    | <b>辺柱中勾选下面紅巴圈中坝日</b><br>・<br>・<br>・<br>留止本次操作<br>・<br>で<br>阻止程序的所有操作                  |

## 二、使用软件

双击桌面图标,进入软件首界面,如下图:

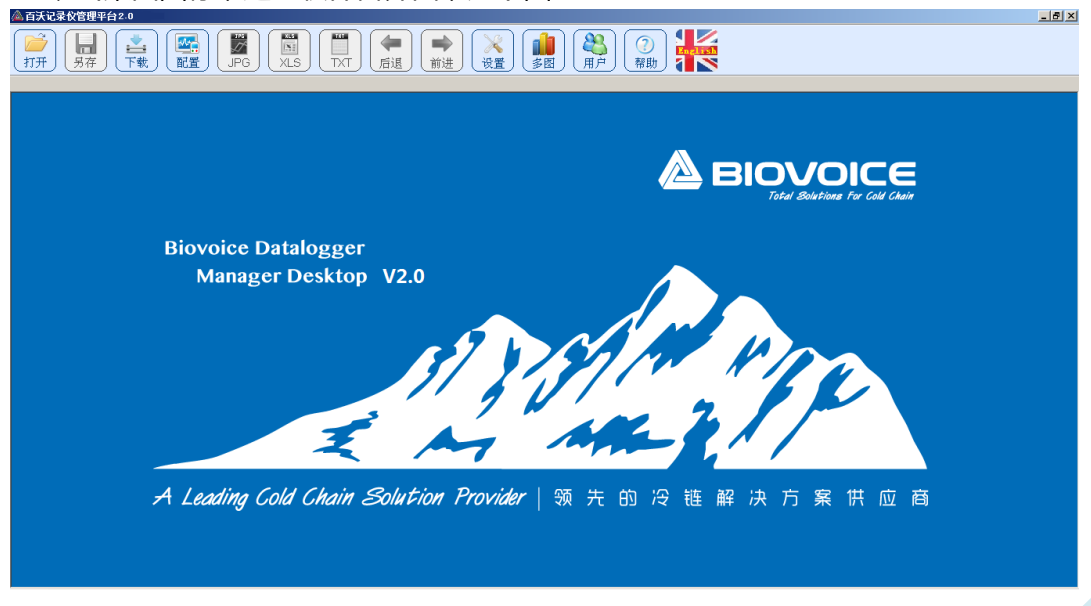

#### 1、配置记录仪

将记录仪通过 USB 接口与电脑连接,当记录仪蓝色指示灯常亮,红灯闪烁,则表明连

| 接成功,点击                                                                                                    | 配置 图标,                                                       | 进入配置界面。                                                                                                    | 如下图 | :                                                                                                    |
|----------------------------------------------------------------------------------------------------|--------------------------------------------------------------|----------------------------------------------------------------------------------------------------|-----|----------------------------------------------------------------------------------------------------|
| 记录仪序列号<br>名 称<br>记录时间间隔<br>最长记录时间                                                                                                    | 2622938003<br><b>T301</b><br>1 · 秒<br>4小时26分钟                | •                                                                                                    |     | 配置者 biovoice<br>时区设置<br>时区 [GMT +08 (北京) ▼ 格式: 月/日/年<br>系统当前时间, 12-14-2019 15:21:27                                                                                                    |
| <ul> <li>☞ 启用温度告警</li> <li>☞ 高于 上上限</li> <li>☞ 高于 上限</li> <li>☞ 低于 下下限</li> <li>☞ 低于 下下限</li> <li>□ 店用湿度告警</li> <li>□ 高于上限</li> <li>□ 低于下限</li> </ul> | 数值 时间<br>25 ℃ 0<br>8 ℃ 0<br>2 ℃ 0<br>0 ℃ 0<br>0 ℃ 0<br>0 % 0 | 类型       分钟     单次时间       分钟     单次时间       分钟     单次时间       分钟     单次时间       分钟     单次时间       分钟     単次时间 | •   | -PDF报告语言       BV文件加密         语言 • 中文 显示 ▼ 见光标记       □ 密码         • 英文 □ 数据列表       □ 密码         ·启动方式       □ 数据列表         • 定时 开始时间 12/14/2019 15:21 ▼         • 手动       • 延时 □ ▼ 时 □ ▼ 分 □ ▼ 秒         • 子动       • 延时 □ ▼ 时 □ ▼ 分 □ ▼ 秒         • 全時       □ ● 町 □ ▼ ○ ▼ ▼ 报警符号         • 按键停止       □ ℃ ○ ℉ ▼ 报警符号         • 软件停止       □ 日统计值 ▼ 停止后关闭         ▼ 可按键重新配置 □ 批量配置 |
| 备注                                                                                                    | 选择模板                                                         | 3 写入配置                                                                                                    | e   | 存为模板 送出                                                                                                    |

记录仪序列号 每台记录仪都有唯一的序列号,由10位数字组成,出厂前已固化在记录仪 芯片中,用户不可更改。当记录仪连接到电脑后,配置界面便会显示出记录 仪默认配置的信息。

- 记录仪名称 用户可根据需要给记录仪命名,方便记录仪的管理,支持10个汉字长度。 配置者 配置记录仪的人员名称,支持8个汉字长度。
- **记录时间间隔** 即记录仪记录数据的频率,软件默认的记录间隔为 5 分钟,用户可根据需 要进行调整。最长间隔为 23 小时,最短间隔为 1 秒。
- **最长记录时间** 软件根据记录仪存储芯片大小和选择的记录间隔自动计算出可记录的最长 时间,数据存满后,记录将会自动停止。
  - **报警设置** 温度报警可以按照4个温度限值(上上限、上限、下限、下下限)划分为5 个温度区间段,根据实际需要自行设置,上限和下限之间即是理想范围。 注意:温度值大小由上而下,上上限>上限>下限>下下限,否则报错。
    - 类型 即报警类型,分为单次时间和累积时间两种报警类型。
      - 单次时间:例如设置为"高于上限 8℃10 分钟单次时间"报警,指在整个记录过程中任何连续的 10 分钟内测量的所有温度数据都超过8℃,启动报警,在液晶上出现"▲"图标;
        - **累积时间**:例如设置为"高于上限 8℃10 分钟累积时间"报警,指在整个记录过程中,超过 8℃的数据合计超过 10 分钟,启动报警,这

些数据不一定是连续的。

当时间设置为 0 时,不管是单次时间还是累积时间,在整个记录数据中,只要有一个数据越限,都会报警。

报警设置中,报警时间设置必须是记录间隔的整数倍,软件对此会作出提示。

- **时区设置** 软件默认为 GMT+8,此为北京时间,记录仪数据的时间点将以此为标准, 当使用过程中涉及到不同时区国家之间的产品出口,出于尊重对方的时间 习惯考虑,也可将时区设置为对方所在的时区。不同时区的实质一样,都 是基于国际标准时间(GMT)推算得出。
- PDF **文件语言** T301 温度记录仪可自动产生 PDF 温度报告,该报告的语言可选为中文或 英文,便于不同语言国家使用。
- **报告文件加密** 对记录仪产生的 BV 文件设置密码,即必须输入密码才能打开 BV 格式文件。如果选定,用户可输入 8 位数字或英文字符作为密码(密码不支持汉字)。
  - 启动方式 分为定时启动和延时启动 (细分两种方式)。
    - 1、定时启动,是指将记录启动时间定为将来的某个时间点;
    - 2、延时启动,是指当配置完成后,按下记录仪的"开始"键后,记录仪到 了延时启动点后,才将真正的开始记录;
    - 3、"温度到达理想范围"启动是延时启动的一种方式,如果温度一直未到
    - 达,设备间隔持续处于待机监测阶段,无数据记录,一旦记录开始,后续 即使温度超过理想范围,也保持记录状态。

必须将电脑的系统时间设置正确,电脑系统时间是记录仪的时间基准。

- 停止方式 分为按键停止和软件停止。
  - 按键停止:指通过按下记录仪的"停止"键后,记录停止; 软件停止:指记录仪连接到电脑的USB口后,记录被自动停止; 还有一种停止方式是设备默认的,当记录仪数据写满后,将自动停止记录。 当设备电量过低(或环境温度过低引起的电压下降)也会导致设备无法正 常记录,在PDF报告中的"停止时间"栏有状态体现。
- **屏幕显示** 指在记录仪液晶屏上可以根据习惯和需要选择性的显示。 当勾选"日统计值"时,屏幕显示的为当日(自然日)的数据统计。 勾选"停止后关闭",记录仪停止记录后,等待10秒,液晶屏幕将自动 关闭,屏幕显示空白。该模式能节省电池电量消耗。按任意键可打开记录 仪液晶屏显示。
  - 备注 配置者可添加信息说明,不得超过45个汉字。
- 批量配置 选中该选项,配置的参数将被锁定,方便用户将同一配置写入多个记录仪。
- **存为模版** 指用户将设置好的配置信息保存为模板,便于再次使用时直接调用,而不 需要对参数进行重新设置。
- 选择模版 指用户可直接选择已有的配置模板进行配置。
- 写入配置 确认所设参数无误后,将设定好的参数写入到记录仪中。

说明:

- 1、当未将记录仪插到电脑的时候,打开配置界面, <sup>3 马配置</sup>图标为灰色,不可用, 但可以将配置好的参数保存为模板;当连接好记录仪到电脑,电脑首先读出记录仪 上次配置的参数,用户可通过更改这些参数确定此次的配置参数。
- 2、写入配置时,屏幕首先出现满屏闪烁,记录仪蓝色和红色指示灯均熄灭,并自动 脱离 USB 连接,则表明参数已成功写入记录仪,此时才能将记录仪拔离电脑。
- 3、如果配置不成功,请将记录仪重插后再试,或格式化后再试。

#### 二、下载数据

可通过两种方式下载记录以内数据:

方式1:参见上文"操作记录仪,4、下载数据"

**方式 2**:记录仪和电脑在连接状态下,点击 下载图标,弹出如下窗口,单击"开始下载",软件将"bv"格式的原始数据文件,保存到用户指定的文件夹中,随即软件将自动打开该文件,默认切换到"曲线"视图。

| 下载记录仪数据 |          |  |
|---------|----------|--|
| 序列号     |          |  |
| 夕 称     |          |  |
| ы ю.    |          |  |
| ①开      | 始下载 🕢 浪出 |  |
|         |          |  |

#### 三、查看数据

用软件打开".bv"格式的数据文件,出现如下默认曲线视图。用户可切换为"表格" 或"简表"视图。

**曲** 线 软件将记录仪内所有的数据绘制成曲线图,方便直观地观察数据的走向和趋势。 用户可通过鼠标左键拉动进行缩放需要具体分析的某段数据,或通过"查看"按

钮,按时间或数据点精确选取目标区段,点击之数按钮可返回至前一视图。 📥 百沃记录仪管理平台2.0.17.11 - [2622938003 201912141454 bv XLS **全** 后退 × **総**月 月戸 1 **1** 多图 TXT 2622938003\_201912141454. bv ◎ 摄氏 ○ 华氏 🔟 査看 🔛 关闭 曲线 表格 简表 温度(℃) 序列号: 2622938003 26.0 上上開 22.7 19.4 16.1 12.8 9.5 上 (2), 8.0 6.2 2.9 下下橋 -0.4 -3.7 -7.0 2019-12-14 13:33 2019-12-14 13:49 2019-12-14 14:05 2019-12-14 14:22 2019-12-14 14:38 2019-12-14 14:54 记录开始时间: 2019-12-14 13:33 记录结束时间: 2019-12-14 14:54 取点范围: 1 - 4886 ; 温度平均值 3.9℃ ; 共 4886 点 评论

 表格 软件将记录仪内所有的数据绘制为表格,根据对限值的设置,表格内的数据颜色 有所区别,红色为高于上上限数据,粉红为高于上限数据,黑色为理想范围数据, 绿色为低于下限数据,蓝色为低于下下限数据。黄色底色的数据为查询标记特殊 点。

| ▲百天记录仪管理平台1.0.12.9 - [2号车温度记录. ₩]                                                                                                    |                     | X                   |  |  |  |  |  |
|----------------------------------------------------------------------------------------------------|---------------------|---------------------|--|--|--|--|--|
|                                                                                                    |                     |                     |  |  |  |  |  |
| 14.55mmm - 14.55mmm - 1 |                     |                     |  |  |  |  |  |
| 曲线 表格 简表                                                                                                    |                     | ◎ 擬氏 💿 华氏 💷 査者 🔛 关闭 |  |  |  |  |  |
| A                                                                                                    | 日期/时间               | 倡度(C)               |  |  |  |  |  |
| 1                                                                                                    | 2012-08-11 20:13:43 | 30. 2               |  |  |  |  |  |
| 2                                                                                                    | 2012-08-11 20:43:43 | 25.5                |  |  |  |  |  |
| 3                                                                                                    | 2012-08-11 21:13:43 | 1.5                 |  |  |  |  |  |
| 4                                                                                                    | 2012-08-11 21:43:43 | -1.2                |  |  |  |  |  |
| 5                                                                                                    | 2012-08-11 22:13:43 | -1.9                |  |  |  |  |  |
| 6                                                                                                    | 2012-08-11 22:43:43 | 10.6                |  |  |  |  |  |
| 7                                                                                                    | 2012-08-11 23:13:43 | 23. 3               |  |  |  |  |  |
| 8                                                                                                    | 2012-08-11 23:43:43 | 11.0                |  |  |  |  |  |
| 9                                                                                                    | 2012-08-12 00:13:43 | 6.0                 |  |  |  |  |  |
| 10                                                                                                    | 2012-08-12 00:43:43 | 6.4                 |  |  |  |  |  |
| 11                                                                                                    | 2012-08-12 01:13:43 | 11.5                |  |  |  |  |  |
| 12                                                                                                    | 2012-08-12 01:43:43 | 20.8                |  |  |  |  |  |
| 13                                                                                                    | 2012-08-12 02:13:43 | 21.7                |  |  |  |  |  |
| 14                                                                                                    | 2012-08-12 02:43:43 | 22.2                |  |  |  |  |  |
| 15                                                                                                    | 2012-08-12 03:13:43 | 22.6                |  |  |  |  |  |
| 16                                                                                                    | 2012-08-12 03:43:43 | 23.0                |  |  |  |  |  |
| 17                                                                                                    | 2012-08-12 04:13:43 | 27. 2               |  |  |  |  |  |
| 18                                                                                                    | 2012-08-12 04:43:43 | 27.8                |  |  |  |  |  |
| 评论                                                                                                    |                     |                     |  |  |  |  |  |

简 表 软件将所有数据进行统计,包括配置的参数和记录数据的分析、判断。内容同 PDF 文件报告比较接近,参见下文 "PDF 文件解读"。

- 其 他
- 1、 在三种视图中,都有"评论"一栏,便于用户根据文件数据,作相关注释。当写完评论后,注意重新保存文件,评论将被保存入"bv"格式文件中。
- 2、 软件支持"摄氏"与"华氏"温度单位切换。
- "查看"功能。点击<sup>20 查看</sup>按键,弹出如下对话框,用户可根据需要精确查看某一时 间段的数据,也可调整报警范围。"恢复默认"是将数据恢复到原有的设置。

| 查看                      |                                                                | ×         |
|-------------------------|----------------------------------------------------------------|-----------|
| 选取时间段                   | ┌报警范围重新计算─────                                                 |           |
|                         | ☑ 启用温度告警                                                       |           |
| • 根据时间点选择               | □ 高于 上上限 30 ℃ 0                                                | 分钟 单次时间 🚽 |
| 开始时间 05/09/2012 13:50 👤 | ☞高于 上限 🛛 🕅 🖸 🔽 🛛                                               | 分钟 单次时间 👤 |
| 结束时间 07/04/2012 14:00 👤 | ┍低于 下限 2℃0                                                     | 分钟 单次时间 👤 |
| ○ 根据数据点选择               | <ul> <li>□ 低于下下限</li> <li>-25</li> <li>℃</li> <li>○</li> </ul> | 分钟 单次时间 🗾 |
| 开始点 1                   | □ 高于 上限 0 % 0                                                  | 分钟 单次时间 🚽 |
| 结束点 8066                | □低于 下限 0 % 0                                                   | 分钟 单次时间 • |
| 🛫 确定 🔛                  | 取消 🥎 恢复默认                                                      | 🎤 密码设置    |

4、 密码设置

| 密码设置     | ×    |  |
|----------|------|--|
|          |      |  |
| 当前密码     |      |  |
| 新密码      |      |  |
| 确认新密码    |      |  |
|          |      |  |
| <u> </u> | 🎬 取消 |  |

用户可对下载的 BV 文件设置密码或做出修改,请妥善保管好密码。

5、 本软件支持多个数据文件同时打开,可双击任务栏上的文件图标,也可点击右侧的 ★闭按钮关闭(或右键)当前窗口文件。

### 四、导出数据

- 1、导出为图片。在曲线视图界面,点击 图标,软件将曲线导出为 JPG 格式的图片。
- 2、**导出为表格。**点击 图标,软件将数据导出为 XLS 格式的表格文件。根据记录数 据量和电脑性能的不同,导出需要的时间有一定的差异。
- 3、导出为文本。点击 📅 图标 , 软件将数据导出为 txt 格式的文本文件。

### 五、系统设置

| ┌曲約  | 颜色       | 理想    | 范围颜色—    |          |  |
|------|----------|-------|----------|----------|--|
| R i  | 温度       |       | 用 ○温原    | È        |  |
|      | 显度       |       | ◎ 湿月     | њ.,      |  |
| Y车由` | 范围       |       |          |          |  |
| 左Y   | 轴(温度)□   | 自动 最大 | 70 責     | い -30    |  |
| 右Y   | 轴(湿度)□   | 自动 最大 | 100 5    | 小 0      |  |
|      |          |       |          |          |  |
|      | . ^      |       |          | www.astr |  |
|      | <u> </u> | 确定    | <u> </u> | 取消       |  |

**曲线及理想范围颜色**单击颜色区域,用户可选择所喜欢的颜色。 Y 轴范围 一般默认为"自动"即可,如要在某个区段拉开曲线,可将Y轴 范围设置得窄些。

### 六、多图

方便对批量数据进行分析,如库房验证、保温包装的 PQ 等,可以将多条曲线整合在一张图表上,并可以批量导出为 EXCEL 文件。

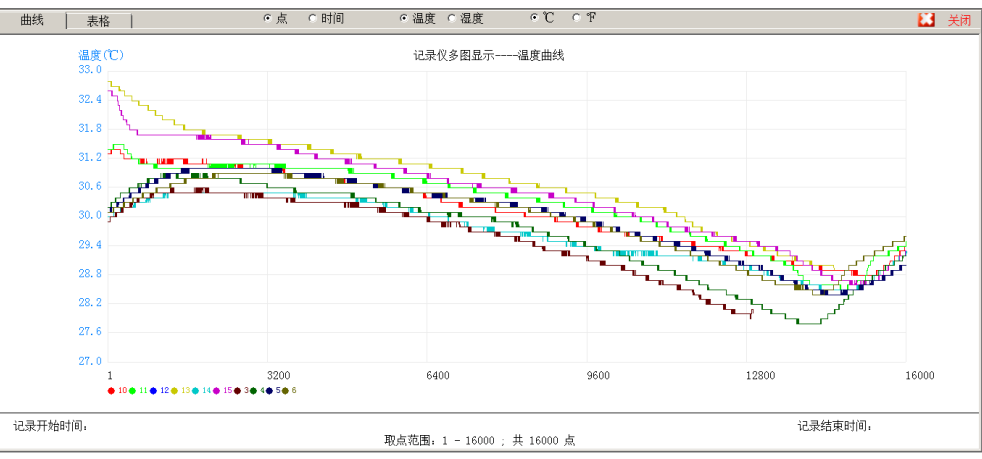

### 七、用户管理

| 用户管理                               |                                             |
|------------------------------------|---------------------------------------------|
| 用 户<br>密 码<br>密码确认<br>用户级别 系统操作员 ▼ | 用户列表                                        |
| 增加用户                               | ▶<br>▶<br><br>▶<br><br><br><br><br><br><br> |
| 💉 确认                               | 💥 取消                                        |

通过用户管理功能的设置,能更方便和安全的配置记录仪,分级管理权限,把用户 分为系统操作员和系统管理员两级,系统管理员拥有全部权限,包括增添和删除用户的 权限。

BVMD 软件初始安装时,用户权限开放,当一旦有管理员添加后,只能凭账号和 密码才能登陆此管理功能界面,请妥善保存好用户名和密码。

当勾选"配置记录仪需要用户登陆"时,使用配置记录仪的功能也需要认证,同时 在配置界面的"配置者"名称,将与此直接关联,写入到记录仪配置信息中。如果用户 不设置,软件将自动将配置者名称默认为:biovoice

八、中英文转换

通过点击 译 按钮 ,实现软件界面的中英文转换功能 ,重新打开 BVMD 软件时生效。

## 九、PDF 报告解读

#### T301L\_V190727 BAT: 3.48 V

2622938003\_201912141454.pdf

 $\square$ 

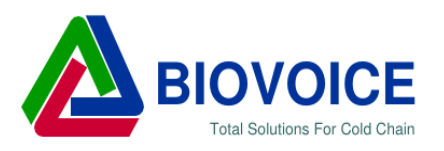

| 温 | 庌 | 报   | 生 |  |
|---|---|-----|---|--|
| Ш | 反 | JIX |   |  |

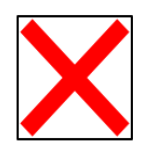

| 记录仪信息                                      |                                                                                     |      | 记录结果                                                     |                                                                                                |                                                                           |
|--------------------------------------------|-------------------------------------------------------------------------------------|------|----------------------------------------------------------|------------------------------------------------------------------------------------------------|---------------------------------------------------------------------------|
| 设备名称:<br>序 录句号:<br>记录间时:<br>时区信息:<br>配置信息: | T301<br>2622938003<br>1 秒<br>0 秒<br>GMT +08 年/月/日<br>biovoice @ 2019/12/14 13:33:09 |      | 启动时间:<br>停止 <b>点点</b><br>最低温度:<br>最低温度:<br>平均温度:<br>MKT: | 2019/12/14 13:<br>2019/12/14 14:<br>4886<br>17.4 °C @ 201<br>-6.0 °C @ 201<br>3.8 °C<br>6.9 °C | 33:14 by start键<br>54:39 by stop键<br>9/12/14 13:33:37<br>9/12/14 14:30:02 |
| 报警状态                                       |                                                                                     |      |                                                          |                                                                                                |                                                                           |
| 序号 温度范围                                    | 允许时间                                                                                | 累积时间 |                                                          | 越限次数&最长一次                                                                                      | 状态                                                                        |

| 序号 | 温度范围                       | 允许时间    | 累枳时间      | 越限次数&最长一次     | 状态           |
|----|----------------------------|---------|-----------|---------------|--------------|
| 1  | 高于 25.0 °C                 | 0 分(单次) | 0 秒       | 0 & 0 秒       | $\checkmark$ |
| 2  | 高于 8.0 °C                  | 0 分(单次) | 33 分 36 秒 | 2 & 17 分 1 秒  | $\mathbf{X}$ |
| 3  | 2.0 $\sim$ 8.0 $^{\circ}C$ |         | 10 分 11 秒 |               |              |
| 4  | 低于 2.0 °C                  | 0 分(单次) | 37 分 39 秒 | 1 & 37 分 39 秒 | ×            |
| 5  | 低于 0.0 °C                  | 0 分(单次) | 33 分 30 秒 | 1 & 33 分 30 秒 | ×            |
|    |                            |         |           |               |              |

温度曲线

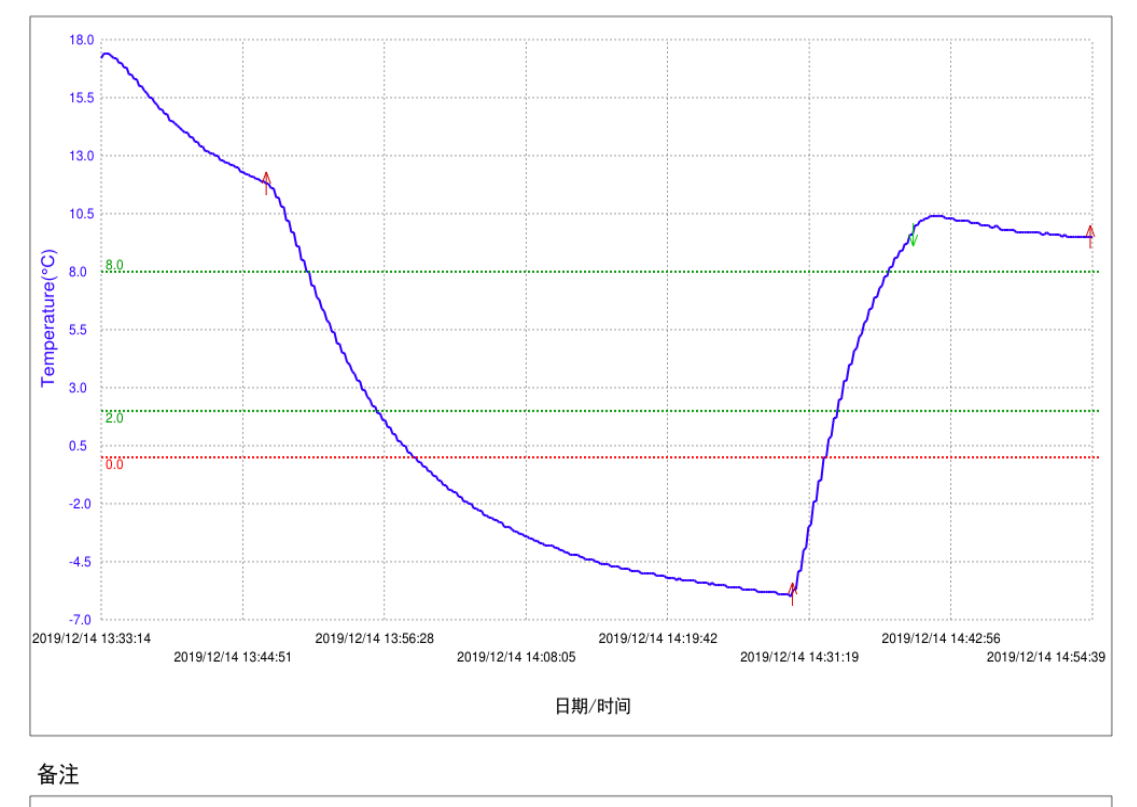

网址: www.biovoice.tech 服务热线: 400 676 1230

报告创建时间: 2019/12/14 14:54:41

PDF 文件将记录仪内所有的数据信息集中体现在同一个文件中,刚好为一张 A4 纸的大小,便于打印归档。

记录仪信息 描述的是记录仪的配置参数内容。

记录结果 对本次记录的统计结果。

启动和停止时间后面跟随的是其启动和停止的方式。

"MKT"是指平均动力学温度值。

报警状态"温度范围"和"允许时间"都是用户使用时配置的参数;

"累积时间"是指高于或低于某个温度限值的总时间;

- "越限次数"指发生温度高于或低于某个温度限置的次数。
- "最长一次"指在发生若干温度高于或低于某个温度限值的事件中,最长一次所持续的时间。
- 注释:报警状态中的<sup>区</sup>、<sup>☑</sup>是分别对每一区段进行判断,<sup>区</sup>表示超过设定的限值, <sup>☑</sup>表示未超过设定的限值。只要有一段区域不合格,在文件右上侧随即判断 为<sup>区</sup>。
- **曲线中箭头** 红色箭头为设备见光标记,常用于保温包装中的作为开箱记录标记。 绿色箭头为记录过程中按键查询标记。
- **报告创建时间**通常为记录结束时间。当记录仪插上电脑时,记录仪开始创建 PDF 文件,此时记录仪红灯闪烁,当蓝灯常亮时,创建文件结束,创建需要的 PDF 文件的时间一般不会超过 23 秒。
  - 备注:1、左上角为记录仪的固件版本号以及电池电压值。
    - 2、登录左下角的网址 <u>www.biovoice.tech</u>,在下载中心,可以下载最新版的 软件和使用手册。